## How to add public folder to Outlook Web

Deleted Items 37 Network Monitor Reports

Anderson, Don
Inbox
Drafts
Sent Items

| outlook Web App     |                                               |                                                                         |
|---------------------|-----------------------------------------------|-------------------------------------------------------------------------|
| 🕀 New mail          | ${\cal P}$ Search mail and people             | Right click 'Eavorites' and then click 'Add public folder to Eavorites' |
|                     | INBOX                                         | Right click ravorites and then click Add public forder to ravorites     |
| «                   | All Unread To me                              |                                                                         |
| ▲ Favorites         |                                               |                                                                         |
| Inbo: Add public fo | older to Favorites                            |                                                                         |
| Sent Items          |                                               |                                                                         |
| Deleted Items 37    |                                               |                                                                         |
| 🖌 Anderson, Don     |                                               |                                                                         |
| Inbox               |                                               |                                                                         |
| Drafts              |                                               |                                                                         |
| Sent Items          |                                               |                                                                         |
|                     |                                               |                                                                         |
|                     |                                               |                                                                         |
|                     |                                               |                                                                         |
| Add                 | I to Favorites                                |                                                                         |
| FRSATIONS BY F      |                                               | Salact from the list of public folders                                  |
| Add                 | a public folder to Favorite                   | s select from the list of public folders                                |
| Select a            | folder and click Add to Favorites. Repeat the | ese steps to add multiple folders.                                      |
| 4 時                 | All Public Folders                            |                                                                         |
|                     | Appraisals                                    |                                                                         |
|                     | Approvals for Purchase                        |                                                                         |
|                     | Bank Ops                                      |                                                                         |
|                     | Bank Ops VM Call Center                       |                                                                         |
|                     | Bank Ops VM Online Banking                    |                                                                         |
|                     | Business Banking                              |                                                                         |
|                     |                                               |                                                                         |
|                     |                                               |                                                                         |
| or Outlook Web App  |                                               |                                                                         |
| ⊕ New post          | Search mail and                               |                                                                         |
| <b>.</b>            |                                               |                                                                         |
| «                   | After                                         | selecting, click 'Add to Favorites' at the top.                         |
| Favorites           | Close                                         | with the 'X' in the upper right                                         |
| Inbox               |                                               |                                                                         |
| Sent Items          | The s                                         | elect public folder will now appear in the favorites list               |